## คู่มือการใช้ระบบติดตามผลการจัดซื้อจัดจ้าง

1. เข้าระบบ CMUMIS แล้วเลือกระบบที่ต้องการกรอกผลการจัดซื้อจัดจ้าง

|                                                                                                    | Anna I anna 1                                                                                                   | *Y              | *             | 3. X. X.  | 2   | 5        |
|----------------------------------------------------------------------------------------------------|----------------------------------------------------------------------------------------------------|-----------------|---------------|-----------|-----|----------|
| อมูลสามบุคคล                                                                                                    | 2113815/111651                                                                                                  | าดการขอมูล      | ขอมูลลารสนเทค | สบคนขอมูล | อฒล | ดาวนเหลด |
|                                                                                                    |                                                                                                    |                 |               |           |     |          |
| າະນນ e-Plann                                                                                                    | ing                                                                                                    |                 |               |           |     |          |
| <ul> <li>ประมาณการเงิน</li> </ul>                                                                                                    | รายได้                                                                                                    |                 |               |           |     |          |
| <ul> <li>จัดทำคำของบปร</li> <li>ปริมาณงานสถุนร</li> </ul>                                                                                                    | ะมาณเงินรายได้<br>เองอาอารย์(SCCH) และอำเ                                                                       | เวนระบ่ายคิดบัต |               |           |     |          |
| ศึกษาเต็มเวลา(FTE                                                                                                    | ES)                                                                                                    | CIRCLE CONVICE  |               |           |     |          |
|                                                                                                    | 3 1/                                                                                                    |                 |               |           |     |          |
| <ul> <li>ประสิทธิภาพการ</li> </ul>                                                                                                    | ใช้อาคาร                                                                                                    |                 |               |           |     |          |
| <ul> <li>ประสิทธิภาพการ</li> <li>นำเข้าไฟล์ข้อมูลส</li> <li>สะบบวิเฉราะห์สัต</li> </ul>                                                                                               | (ใช้อาคาร<br>ทำหรับแสดงรายงาน<br>คราคำลังตามการรงานสาน (F                                                       | ETESI           |               |           |     |          |
| <ul> <li>ประสิทธิภาพการ</li> <li>นำเข้าไฟล์ข้อมุลง</li> <li>ระบบวิเคราะห์อัง</li> <li>ประมาณการรับน่</li> </ul>                                                                       | เป็อาคาร<br>กำหรับแสดงรายงาน<br>กรากำลังตามภาระงานสอน (F<br>โกศึกษา                                             | FTES)           |               |           |     |          |
| <ul> <li>ประสิทธิภาพการ</li> <li>นำเข้าไฟล์ข้อมูลส</li> <li>ระบบวิเกราะห์อัง</li> <li>ประมาณการรับน่</li> <li>ประมาณการรับน่</li> </ul>                                               | ใช้อาคาร<br>ว่าหรับแสดงรายงาน<br>กรากำลังตามการะงานสอน (F<br>ักศึกษา<br>ณ(งบเงินแผ่นดิน)                        | FTES)           |               |           |     |          |
| <ul> <li>ประสิทธิภาพการ</li> <li>นำเข้าไฟล์ข้อมูลส</li> <li>ระบบวิเภราะห์อัง</li> <li>ประมาณการรับน่</li> <li>ประมาณการรับน่</li> <li>จัดสรรงบประมา</li> <li>การกำแวณต้แทน</li> </ul> | ใช้อาคาร<br>ว่าหรับแสดงรายงาน<br>กรากำลังตามการะงานสอน (F<br>ักศึกษา<br>ณ(งบเงินแผ่นดิน)<br>เต่อหน่วย           | FTES)           |               |           |     |          |
| <ul> <li>ประสิทธิภาพการ</li> <li>นำเข้าไฟล์ข้อมูลส</li> <li>ระบบวิเกราะห์อัง</li> <li>ประมาณการรับน่</li> <li>จัดสระงบประมา</li> <li>การกำนวณต้นรุน</li> <li>ระบบแผนผลเงิน</li> </ul> | เชื่อเการ<br>ร่าหรับแสดงรายงาน<br>ลรกำลังตามการะงาแสอน (F<br>เกศึกษา<br>ณ(งบเงินแผ่แติน)<br>เต่อหน่วย<br>รายได้ | FTES)           |               |           |     |          |

ตรวจสอบดูปีงบประมาณ ถ้าปีงบประมาณ ไม่ตรงกับปีที่ต้องการกรอกข้อมูล ให้เลือกที่เมนู

"B. เลือกปีงบประมาณ" (ยกเว้นระบบติดตามผลการจัดซื้อจัดจ้าง 2559 ระบบจะเลือกเป็นปี

2559 ให้อัตโนมัติ และไม่สามารถเปลี่ยนปีงบประมาณได้)

| CMU e-Planning: ระบบบันทึกแผน/ผลการใช้เงินงบประมาณเงินแผ่นดิน |                                        |                                                  |   |  |  |
|---------------------------------------------------------------|----------------------------------------|--------------------------------------------------|---|--|--|
| 倄 A. หน้าหลัก                                                 | ค้นหาข้อมูลแผน/ผลการใช้เงิน ปึงบประมา: | 2560                                             |   |  |  |
| 🕜 B. เลือกปังบประมาณ                                          | 4                                      |                                                  |   |  |  |
| 🕜 C. บันทึกแผน/ผล                                             | หน่วยงาน                               | คณะการสื่อสารมวลชน 👻                             |   |  |  |
| 💄 D. ຜູ້ດູແລຣະນນ 🗸                                            | กิจกรรม สงป.                           | การสนับสนุนค่าใช้จ่ายในการจัดการศึกษาขั้นพื้นฐาน |   |  |  |
| (w)                                                           | ยุทธศาสตร์                             | การจัดการขยะ (ย11)                               | , |  |  |
|                                                               | งาน/โครงการ                            | งานสนับสนุนการจัดการศึกษา                        | - |  |  |
|                                                               | กองทน                                  | กองทนเพื่อการศึกษา                               |   |  |  |
|                                                               | รายการ                                 | select an Ontion                                 | _ |  |  |
|                                                               |                                        | Section option                                   |   |  |  |
|                                                               |                                        |                                                  |   |  |  |

 การค้นหารายการที่ต้องการกรอกข้อมูลจะมีอยู่ 2 รูปแบบ คือค้นหาตามแผนงาน และค้นหา ตามรหัสงบประมาณ/ชื่อ โครงการ (ยกเว้นระบบติคตามผลการจัดซื้อจัดจ้าง 2559 จะค้นหา ตามแผนงานเท่านั้น)

| คันหาข้อมูลแผน/ผลการใช้เงิน ขึ่งบประมาณ | 2560                                             |                      | <del>ดันหาดามแผนงาน</del> ดันหาดามรหัสงบประมาณ / ชื่อโครงการ ย่อ / ขย |  |  |
|-----------------------------------------|--------------------------------------------------|----------------------|-----------------------------------------------------------------------|--|--|
|                                         |                                                  |                      |                                                                       |  |  |
| หน่วยงาน                                | คณะการสื่อสารมวลช่น 👻                            | หน่วยงานย่อย/ภาควิชา | "ไม่ระมุ ~                                                            |  |  |
| กิจกรรม สงป.                            | การสนับสนุนค่าใช้จ่ายในการจัดการศึกษาขั้นพื้นฐาน |                      | *                                                                     |  |  |
| ยุทธศาสตร์                              | การจัดการขยะ (ย11) 👻                             | แผนงาน               | แหนงานการเรียนการสอน 👻                                                |  |  |
| งาน/โครงการ                             | งานสนับสนุนการจัดการศึกษา 👻                      | ก็จกรรม              | กิจกรรมทะเบียนและประมวลผลการศึกษา 👻                                   |  |  |
| กองทุน                                  | กองทุนเพื่อการศึกษา                              | หมวดรายจ่าย          | ด้าดอบแทน 👻                                                           |  |  |
| รายการ                                  | Select an Option                                 |                      | ~                                                                     |  |  |
| คันหาช่อมูลแผน/ผลการใช่เงิน มีงบประมาถ  | x 2560                                           |                      | ค้นหาดหมแดนราง ค้นหาดหมรรสิสรณประมาณ / ชื่อโครงการ dia / แบ           |  |  |
|                                         |                                                  |                      |                                                                       |  |  |
|                                         |                                                  |                      |                                                                       |  |  |
| หน่วยงาน                                | คณะการสื่อสารบวลชน 👻                             | หน่วยงานย่อย/ภาควิชา | "ແກ່ສາກ                                                               |  |  |
| หน่วยงาน<br>รายการ                      | ละมางสมัสหมวลขน ♥<br>601229928A03200 -           | หน่วยงานย่อย/ภาควิชา | tana v                                                                |  |  |

4. เมื่อเลือกรายการครุภัณฑ์/สิ่งก่อสร้าง จะมีปุ่มสีฟ้า "บันทึกผลการจัดซื้อจัดจ้าง" แสดงขึ้นมา

ให้คลิกที่ปุ่มเพื่อบันทึกข้อมูล

| คันหาข้อมูลแผน/ผลการใช้เงิน ปึงบประว                          | าณ 2560                                                                                               |                       | ค้นหาดามแสนงาน       | ค้แหาดามราโสงบประมาณ / ชื่อโครงการ | ຍ່ວ / ນຍາຍ 🔺        |
|---------------------------------------------------------------|----------------------------------------------------------------------------------------------------|-----------------------|----------------------|------------------------------------|---------------------|
| ינסביאי<br>השרה                                               | ณ ดะมารสังสารมางชาน •<br>601229928A03200 -<br>พละ60-99-บารายจำหม่ารร่า/<br>เรียงใหม่ รังหวัดเรียงใหม่ | านร่อยงานข่อย/กาคริมา | <sup>1</sup> ไม่ระมุ | ตำบลสุเทพ อำเภอ                    | •<br>•<br>いいぱる。     |
| <ul> <li>ขมอหมาณที่1600</li> <li>601229928A03200 -</li> </ul> | 0.00<br>sunanti                                                                                       |                       |                      | Ritter                             | ามสการจัดชื่อจัดจำง |
| เดือน                                                         | แผนการใช้เงิน                                                                                         |                       | เงินโลน              |                                    | ผลการใช้เงิน        |
| คุลาคม                                                        | 0.00                                                                                                  |                       | 0.00                 |                                    | 0.00                |
| พฤสจิกายน                                                     | 0.00                                                                                                  |                       | 0.00                 |                                    | 0.00                |
| ขันวาคม                                                       | 0.00                                                                                                  |                       | 0.00                 |                                    | 0.00                |
|                                                               | 0.00                                                                                                  |                       | 0.00                 |                                    | 0.00                |

## กรอกข้อมูล แล้วกดปุ่มบันทึก

| พทาร เป็นขึ้มปัตวมี กรณีเป็นแพล แต่ น<br>บันทึกข้อมูลผลการจัดซื้อจัดจ้าง<br>601229928403200 - ครภัณฑ์สำหรับห้องปฏิบัติการดิจิทัลชุดใหญ่ พร้อมอุปกรณ์ประกอบ ตำบลสุเทพ อำเภอเมืองเชียงใหม่ จังหวัดเชียงใหม่ |                  |                      |                     |  |  |  |
|----------------------------------------------------------------------------------------------------|------------------|----------------------|---------------------|--|--|--|
| ประเภทการจัดซื้อจัดจ้าง                                                                                                    | ตกลงราคา 🗸       | วงเงินตามสัญญา (บาท) | ÷                   |  |  |  |
| ระยะเวลาการตำเนินการ                                                                                                    | ไม่เกิน 30 วัน 🗸 | เงินเหลือจ่าย (บาท)  | ÷                   |  |  |  |
| ประโยชน์ทางตรงต่อการจ้างงาน<br>(คน)                                                                                                    | ÷                | วันที่ประกาศ         |                     |  |  |  |
| ประโยชน์ทางตรงมูลค่า (คน)                                                                                                    | \$               | วันที่ลงนามสัญญา     |                     |  |  |  |
| ประโยชน์ต่อประชาชน (คน)                                                                                                    |                  | วันที่ส่งมอบ         |                     |  |  |  |
| ประโยชน์ต่อครัวเรือน (คน)                                                                                                    | 2                | วันที่สิ้นสุดสัญญา   |                     |  |  |  |
|                                                                                                    |                  |                      | 🖺 ນັນທຶກ 🛛 🖉 ຍກເລີກ |  |  |  |